# LAB06 Unet & DDPM

计算摄影学 2025春夏 2025/3/25

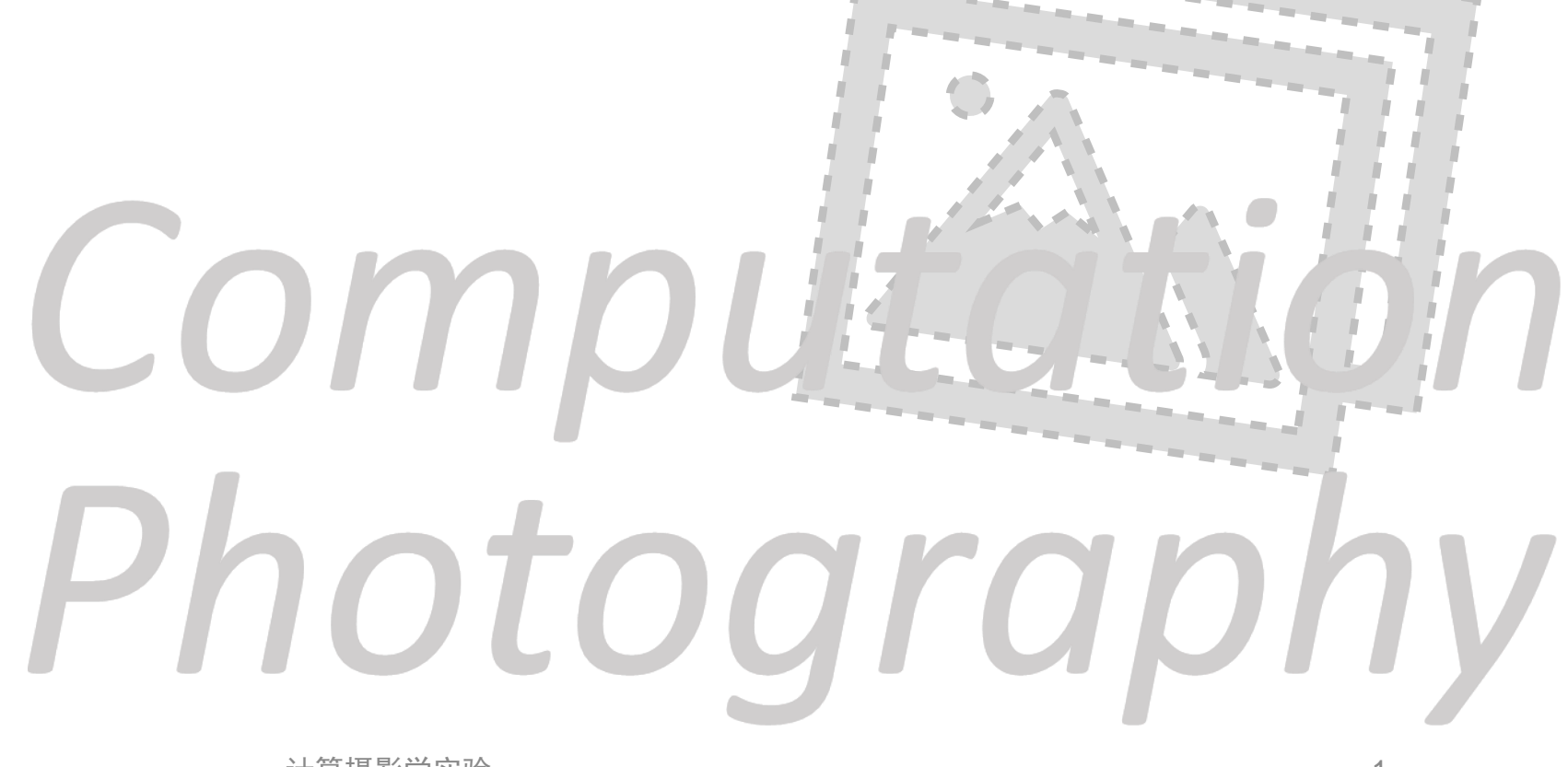

#### BEFORE

- •本次实验内容需要在学在浙大上提交作业,本次作业计入成绩。
- •提交要求:
  - ·将**源代码和实验文档**打包。
  - •不要提交训练好的模型文件。
  - ·如有需要,请补充 requirements.txt。
  - •压缩包名称为Lab6-学号-姓名.zip/7z。
  - ·在4月15日23:59:59前提交至学在浙大。

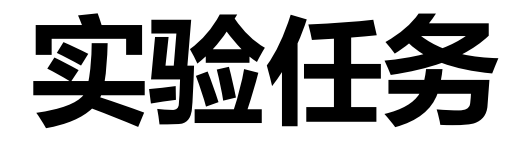

- ・ (本周) 搭建 Unet 网络
  - 配置深度学习环境
  - 搭建 Unet 网络并进行推理
- ・ (下周) 基于 MNIST 数据集训练扩散模型
  - •训练 epsilon prediction 模型
  - Bonus: 训练 v-prediction 模型

推荐平台: Linux / WSL 编程语言: python 深度学习框架: pytorch

#### 推荐平台: Linux / WSL

- win10 及以上的 WSL 安装
- <u>配置 windows terminal 访问 WSL</u>
- 通过 vscode 扩展连接 WSL

编程语言: Python 深度学习框架: Pytorch

#### 推荐平台: Linux / WSL

#### 编程语言: Python

- Python是一种高级的解释型编程语言。与 C++ 这种编译型语言相比, 解释型语言没有单独的编译器,而是通过解释器直接执行。而Python 代码在转换成字节码后,由Python虚拟机(PVM)解释执行。
- Python非常适合灵活快速的开发,但它的运行速度通常比编译型语言慢。

深度学习框架: Pytorch

## **Python Basics**

| C++                                 | Python              | 说明                        |
|-------------------------------------|---------------------|---------------------------|
| int x = 5;                          | x = 5               | Python无需声明变量类<br>型。也无需分号。 |
| if (x > 0) { }                      | if x > 0:<br>       | Python使用缩进代替花<br>括号进行分层。  |
| for (int i = 0; i <<br>10; i++) { } | for i in range(10): | Python以列表为基础的<br>for 循环。  |
| <pre>while (condition) {    }</pre> | while condition:    | Python 的 while 循环。        |
| // commet                           | # comment           | 行注释使用#符号                  |

#### 变量和数据类型

| # 基本数据类型<br>x = 5<br>y = 3.14<br>name = "Python"<br>is_valid = True                                    | # 整数<br># 浮点数<br># 字符串<br># 布尔值                                                               |
|----------------------------------------------------------------------------------------------------|-----------------------------------------------------------------------------------------------|
| <pre># 复合数据类型 my_list = [1, 2, 3] my_dict = {"key": "val my_tuple = (1, 2, 3) my_set = {1, 2, 3}</pre> | # list 列表(类似于动态数组)<br>ue", "age": 25} # dict 字典(映射)<br># tuple 元组(不可变列表)<br># set 集合(不重复元素集合) |

函数定义

# 简单函数 def add(a, b): return a + b # 带默认参数的函数 def greet(name, message="Hello"): return f"{message}, {name}!" # f-string格式化 # 调用函数 result = add(5, 3) # 结果为8 greeting = greet("world") # 结果为"Hello, world!"

#### 类和对象

```
class Person:
    # 构造函数
    def __init__(self, name, age):
        self.name = name # 实例变量
        self.age = age
    # 实例方法
    def introduce(self):
        return f"I am {self.name}. I am {self.age} now."
# 创建对象
student = Person("Cloud", 20)
print(student.introduce()) # 输出: I am Cloud. I am 20 now.
```

#### Python Basics(Cont.) 导入和使用模块

```
import numpy as np
import matplotlib.pyplot as plt # 画图使用的包
```

```
# 使用导入的模块
data = np.array([1, 2, 3, 4, 5])
mean = np.mean(data) # 计算平均值
```

```
# 仅导入特定函数
from math import sqrt
root = sqrt(16) # 结果为4
```

#### 文件读写与报错

```
with open ("generate.log", "a") as f:
    for i in range(epoch):
        #training code
        f.write(f"epoch {i} loss {loss}\n")
import os
try:
        # 可能引起 error 的代码, 如
        if os.path.exists(f"{file_name}") == False: # 不确定有没有指定文件
            raise Exception(f"there is no file named {file_name}")
except Exception as e:
        print(e)
```

## 使用Anaconda进行包管理

- 下载地址: <u>Download Now | Anaconda</u>
  - 在 linux 中使用 wget 命令下载
  - wget https://repo.anaconda.com/archive/Anaconda3-2024.10-1-Linuxx86\_64.sh
- 运行安装脚本
  - bash Anaconda3-2023.09-0-Linux-x86\_64.sh
  - 按照提示完成安装,初始化可以选 yes
  - 重启终端

## 使用Anaconda进行包管理(Cont.)

#### 创建环境

- conda create –n torch\_env python=3.10
- •-n 指定环境名, python指定版本。本实验在 python 3.10 下验证可运行。

#### 激活环境

- conda activate torch\_env
- which python 查看python位置,通常在你的环境下。比如: /root/miniconda3/envs/torch\_env/bin/python
- pip install 或 conda install 安装包。

推荐平台: Linux / WSL

编程语言: Python

#### 深度学习框架: Pytorch

- PyTorch是目前主流的深度学习框架,其核心是基于张量(Tensor)的 计算系统。它的底层实现主要基于C++和CUDA,同时提供友好的 Python接口。PyTorch提供了丰富的生态系统,包括计算机视觉 (torchvision)和音频处理(torchaudio)等领域的专用工具包。
- 本实验要同时安装 torch 和 torchvision。
   pip install torch=2.6.0
   pip install torchvision=0.21.0

推荐平台: Linux / WSL

编程语言: Python

#### 深度学习框架: Pytorch

- PyTorch是目前主流的深度学习框架,其核心是基于张量(Tensor)的 计算系统。它的底层实现主要基于C++和CUDA,同时提供友好的 Python接口。PyTorch提供了丰富的生态系统,包括计算机视觉 (torchvision)和音频处理(torchaudio)等领域的专用工具包。
- Pytorch 支持使用 CPU 进行训练。

对深度使用 GPU 训练感兴趣的同学,可以参考这篇博客配置 CUDA 和 CUDNN。

#### **Pytorch Basics**

#### 张量创建

```
import torch
import numpy as np
x = torch.tensor([1, 2, 3, 4]) # 从列表创建
print(x)
zeros = torch.zeros(2, 3) # 2x3的全0张量
ones = torch.ones(2, 3) # 2x3的全1张量
rand = torch.rand(2, 3) # 2x3的随机张量(0-1均匀分布)
randn = torch.randn(2, 3) # 2x3的随机张量(标准正态分布)
x_float = torch.tensor([1, 2, 3], dtype=torch.float<u>32) # 指定数据类型</u>
np_array = np.array([1, 2, 3]) # 从NumPy数组创建
tensor from np = torch.from numpy(np array) # 深度拷贝请用 copy()
linspace = torch.linspace(0, 10, steps=5) # tensor([0.0, 2.5, 5.0, 7.5, 10.0])
```

## Pytorch Basics(Cont.)

#### 张量操作

```
# 属性
x = torch.randn(3, 4, 5)
print(f"形状: {x.shape}") # torch.Size([3, 4, 5])
print(f"维度: {x.dim()}") # 3
print(f"数据类型: {x.dtype}") # torch.float32
# 变形
y = x.reshape(3, 20)
# 运算
a = torch.tensor([1, 2, 3])
b = torch.tensor([4, 5, 6])
print(a + b) # 加
print(torch.add(a, b))
print(a * b) # element-wise 乘
print(torch.matmul(a, b)) # 点积
```

# Pytorch Basics(Cont.)

#### 张量操作

```
# 索引与切片
x = torch.tensor([[1, 2, 3], [4, 5, 6], [7, 8, 9]])
print(x[0]) # tensor([1, 2, 3])
print(x[:, 1]) # tensor([2, 5, 8])
print(x[0, 0:2]) # tensor([1, 2])
# 连接张量
c = torch.cat([a, b], dim=0) # tensor([1, 2, 3, 4, 5, 6])
d = torch.stack([a, b], dim=0) # tensor([[1, 2, 3], [4, 5, 6]])
```

#### Pytorch Basics(Cont.) GPU上的张量

```
# 检查GPU可用性
device = torch.device('cuda' if torch.cuda.is_available() else 'cpu')
print(f"device: {device}")
# 创建在GPU上的张量
x_gpu = torch.tensor([1, 2, 3], device=device)
# 将已有张量移动到GPU
x = torch.tensor([1, 2, 3])
x_gpu = x.to(device)
# 将张量移回CPU
x_cpu = x_gpu.to('cpu')
```

你可以使用 device 编写设备无关的代码,但注意张量运算时,参与运算的张量需要保证在同一个 设备上。

## 使用Pytorch搭建神经网络

#### 例子:线性模型

```
import torch
import torch.nn as nn
# 线性模型
class LinearModel(nn.Module):
    # 在 __init__ 定义 operators
    def __init__(self, input_dim, output_dim):
        super(LinearModel, self).__init__()
        self.linear = nn.Linear(input_dim, output_dim) # nn 已经实现的层
# 在 forward 使用 operators
    def forward(self, x):
        return self.linear(x)
```

```
# 创建模型对象
model = LinearModel(input_dim=10, output_dim=1)
```

## 使用Pytorch搭建神经网络

常用神经网络层和激活 RECALL 课堂内容

```
# 全连接层, 10输入, 20输出
linear = nn.Linear(10, 20)
# 2D卷积, 3通道输入, 16通道输出
conv = nn.Conv2d(3, 16, kernel_size=3, padding=1)
# 2x2最大池化
pool = nn.MaxPool2d(2)
# 50%的dropout
dropout = nn.Dropout(0.5)
# 批标准化
batch_norm = nn.BatchNorm2d(16)
# ReLU激活函数
relu = nn.ReLU()
```

```
# Sigmoid激活函数
sigmoid = nn.Sigmoid()
```

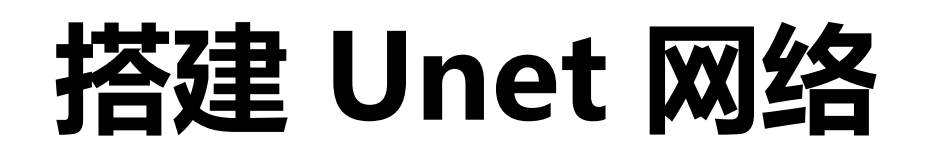

<u>U-Net</u> 是一个经典的语 义分割全卷积网络,最 初应用于医疗图像的分 割任务,其结构如右图 所示。

U-Net 具有一个对称的 结构,左边是一个典型 的卷积神经网络,右边 是一个对称的上采样网 络。

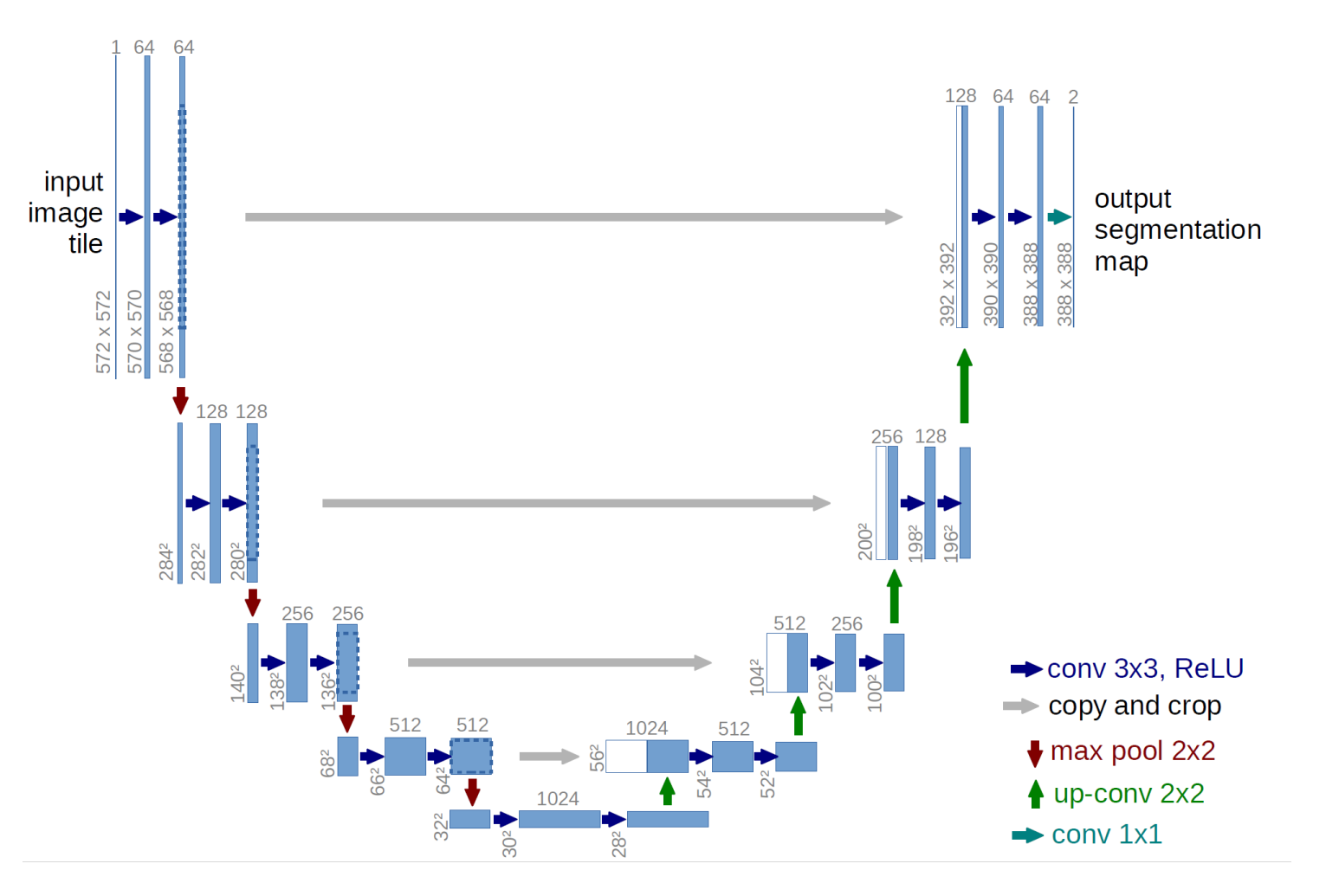

## 搭建 Unet 网络(Cont.)

本实验使用 Unet 完成汽车图像划分的任务。该任务输入为一张 彩色rgb图像,输出为一个掩码矩阵,表示图片上每个像素是否属 于汽车(0-1)。这个问题可以处理成逐像素的二分类问题。

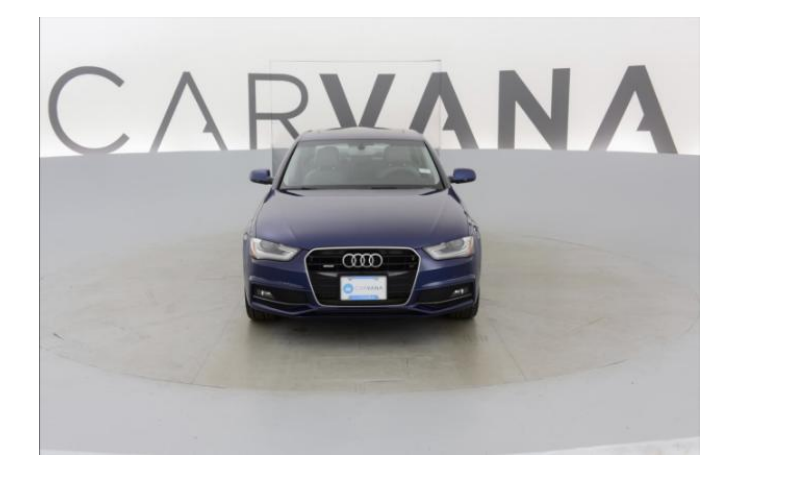

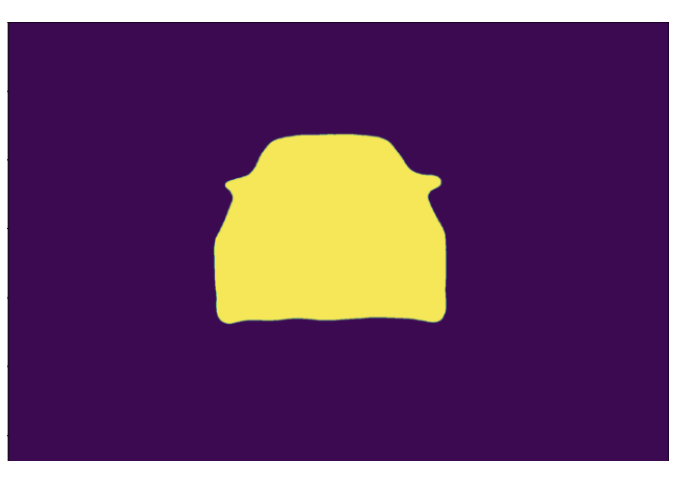

本实验提供已在训练集上训练好的模型 model.pth。

## 搭建 Unet 网络(Cont.)

在 <u>U-Net 原论文</u>中, 左侧向下的结构被称为 **Contracting Path**, 由通道数不断增加的卷积层和池化层组成。右侧向上的结构被称为 **Expanding Path**, 由通道数不断减少的卷积层和上采样层(反卷积层)组成。

## 搭建 Unet 网络(Cont.)

特别的是,在 **Expanding Path** 中, 每次上采样层都会将 **Contracting Path** 中对 应的特征图与自身的特征 图进行**拼接**,这样可以保 证 Expanding Path 中的 每一层都能够利用 Contracting Path 中的 信息。可以和计组中的前 递类比。

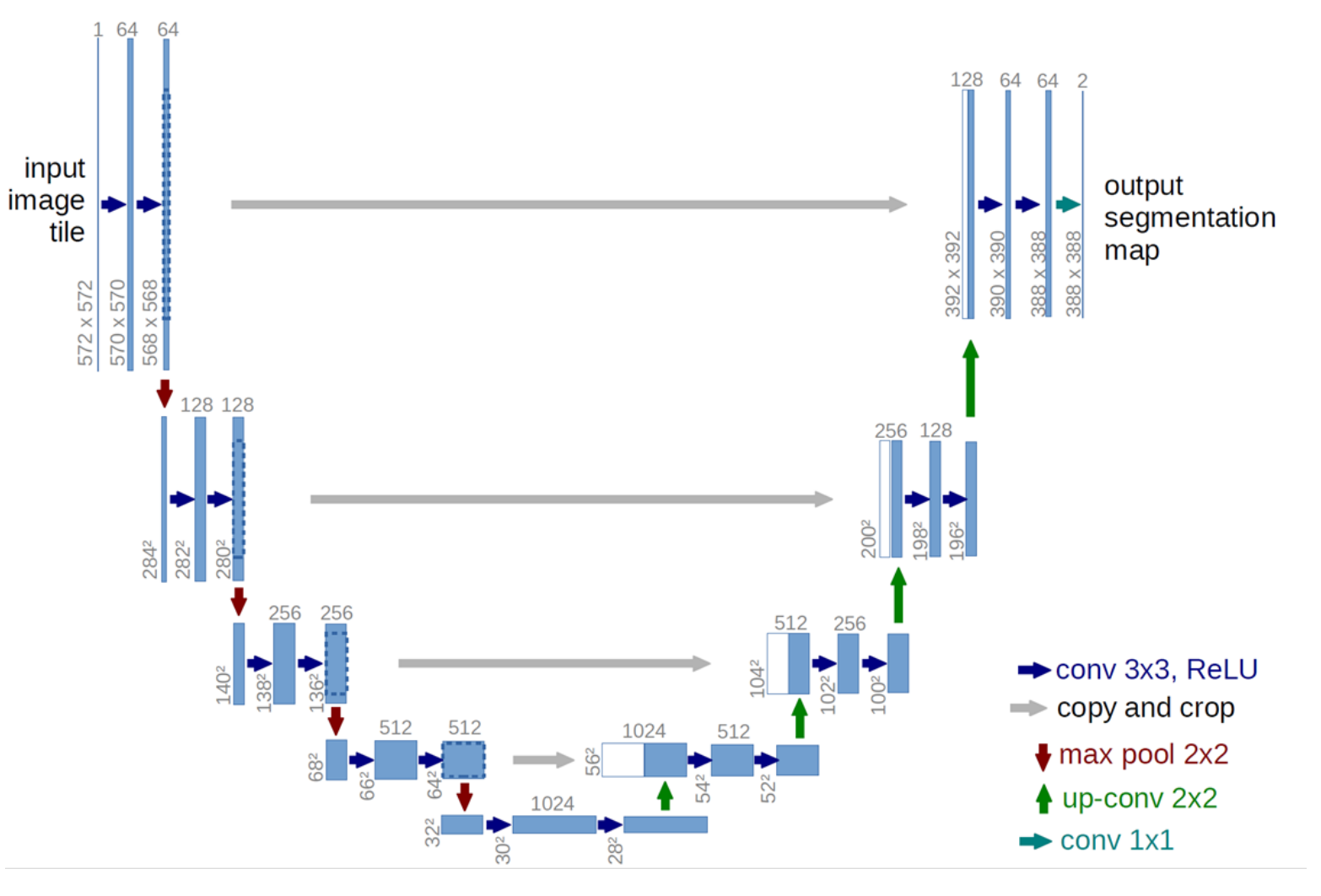

# 搭建 Unet 网络: \_\_init\_

实验要求按照右 图标注的块完成 为提供代码中 的 UNet 类 的 \_\_init\_\_ 补全 按部分卷积层的 定义。

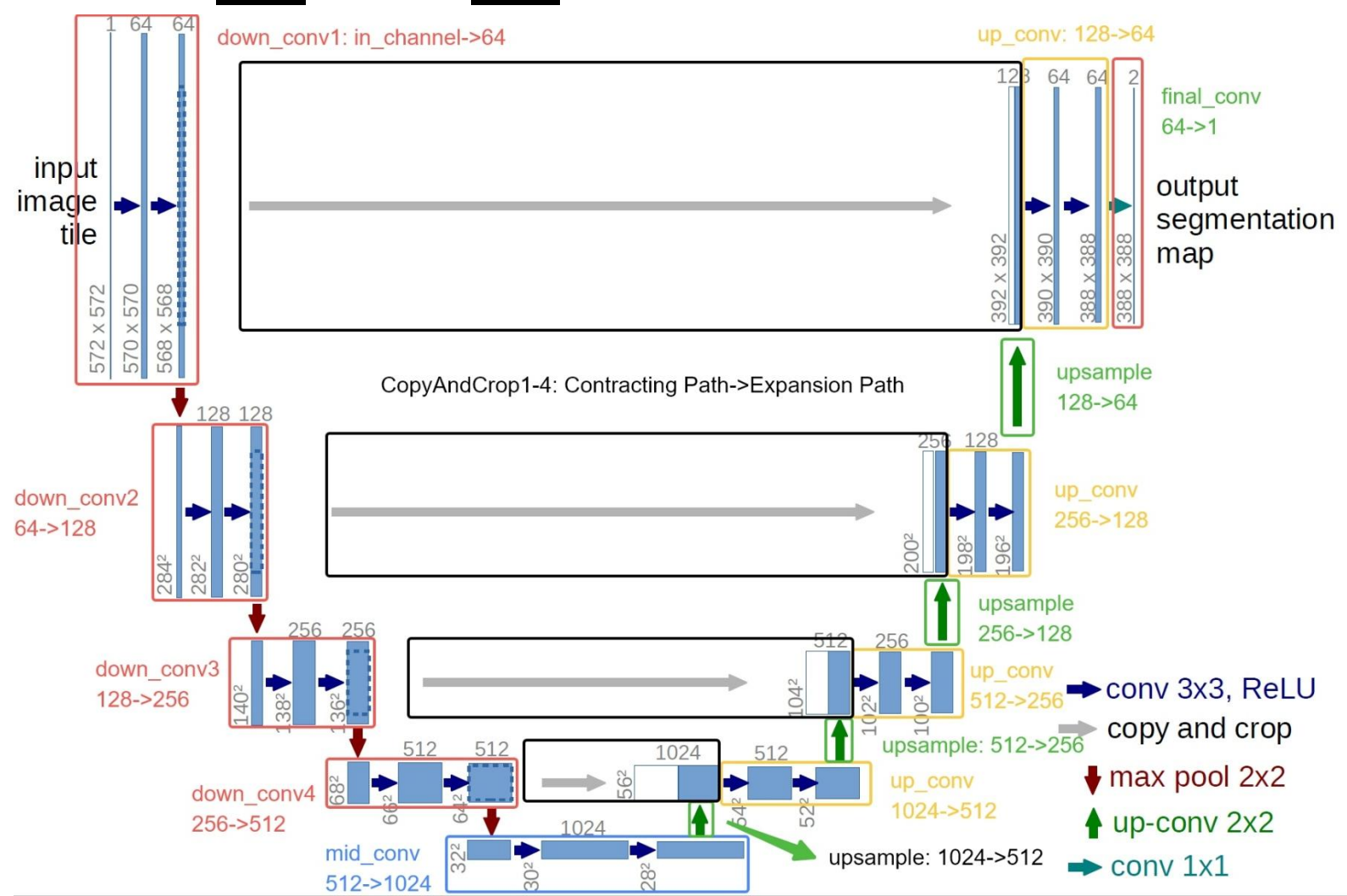

# 搭建 Unet 网络:\_\_init\_

前图中已经标明了通道数的变化,注意由于我们进行划分任务, final\_conv 的输出通道变成了 1。在通用的网络结构中,使用 out\_channels 控制输出通道。

- down/mid/up\_conv:由两个3×3卷积核的卷积层组成,padding和 stride为1。每个卷积层后有一个 ReLU 激活函数。
- **final\_conv:** 一个 1×1 卷积核的卷积层, padding 为 0, stride 为 1, 没 有激活函数。

只需要在有TODO的地方填写,在 nn.Sequential 的括号中正常填写 nn.Conv2d , nn.ReLU即可**。不要自定义网络类**,避免模型因为层命名不一致而加载失 败。

## 搭建 Unet 网络:forward

在 forward 中, Unet 将 Contracting Path 中的特征图与 Expanding Path 中的特征图进行拼接,以保证 Expanding Path 中的每一层都能够利用 Contracting Path 中的信息。我们以简单的 **CropAndConcat 类**来实现 这个功能,只需要实现 forward 方法。

- •取得 shape, 其中 b, c, h, w 的含义: batch size / channel / height / width
- 使用 torchvision.transforms.functional.center\_crop(...) 对 Contracting Path 中的特征图进行合适裁剪,以保证尺寸一致。
- 使用 torch.cat() 的用法,在合适维度拼接。
- **注意**: 实际拼接的顺序为 Expanding Path 中的 feature map 在左, Contracting Path 中的 feature map 在右

## 搭建 Unet 网络:forward

根据图片实现 Unet 的 forward 函数。

注意保留中间结果以供 CropAndConcat 使用。

# 搭建 Unet 网络:加载测试

#### try.py

```
import argparse
import torch
from unet import UNet
if name == " main ":
     parser = argparse.ArgumentParser(description='Predict masks from input
images'
     parser.add_argument('--model', '-m', default='model.pth',
help='Specify the file in which the model is stored')
     args = parser.parse_args() '
device = torch.device('cuda' if torch.cuda.is available() else 'cpu')
     print(f'Loading model {args.model}')
print(f'Using device {device}')
     model = UNet(in_channels=3, out_channels=1).to(device)
state_dict = torch.load(args.model, map_location=device)
model.load_state_dict(state_dict)
     print('Model loaded')
```

## 搭建 Unet 网络:加载测试

在终端通过参数 -model 指定模型文件: python try.py --model model.pth

加载成功的期望输出如下(设备可能有区别):

Loading model model.pth Using device cpu Model loaded

### 搭建 Unet 网络:模型推理

在加载提供的模型的基础上,对单张汽车图片 test.jpg 的 mask 进行推断。主要步骤包括:

- •读入单张图片。
- •图片预处理。
- •单张图片[C,H,W]变为模型的输入输出 [B, C, H, W] 的格式
- •用 sigmoid 处理输出分数并寻找合适阈值转换为 0-1 mask。 实验要求实现一个 infer.py,应能够满足在终端通过参数指定模型 文件、输入图片、输出图片和阈值。如:

python infer.py -m model.pth -i test.jpg -o output.jpg -t 0.5

## 搭建 Unet 网络:模型推理

# 对于使用 Image.open() 读入的单张图片, 这里提供一个非常朴素的预处理函数:

另外,由于模型训练 时输入输出均为 256×256 图像,需使 用 torch.nn.functional .interpolate 进行插值, 以和测试图片尺寸匹 配。

```
def preprocess(img):
    img = img.resize((256,256))
    w, h = img.size
    h = int(h)
    -w = int(w)
    assert w > 0
    assert -h > 0
    _img = img.resize((_w, _h))
    img = np.array(_img)
    if len(_img.shape) == 2:
        _img = np.expand_dims(_img, axis=-1)
    img = _img.transpose((2, 0, 1))
    if __img.max() > 1:
        _img = _img / 255.
    return __img
```

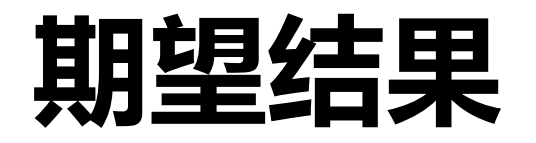

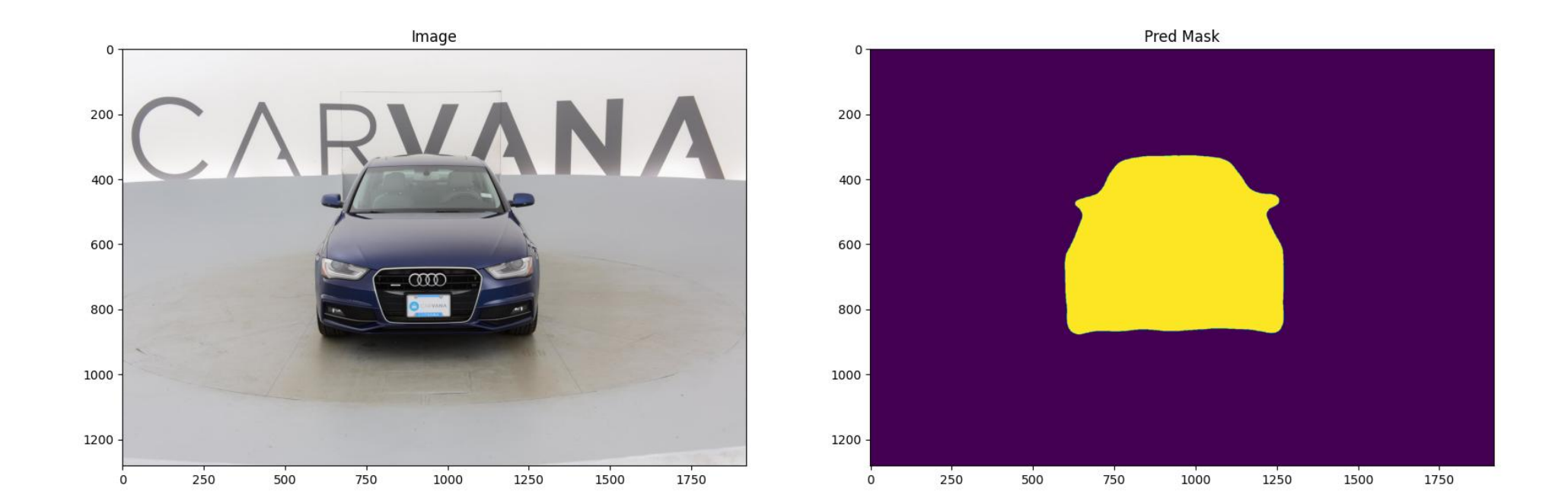

#### AGAIN

•两节课的内容合并在一个压缩包,在4**月15日23:59:59**前提交至 学在浙大。

# Questions are welcome

# 计算摄影学 2025春夏 2025/3/25 特别感谢: 2024年计算摄影学助教周健均对本实验的贡献